## PARTE 10:

# Pago al operador

### MÓDULO: PROSPECCIÓN

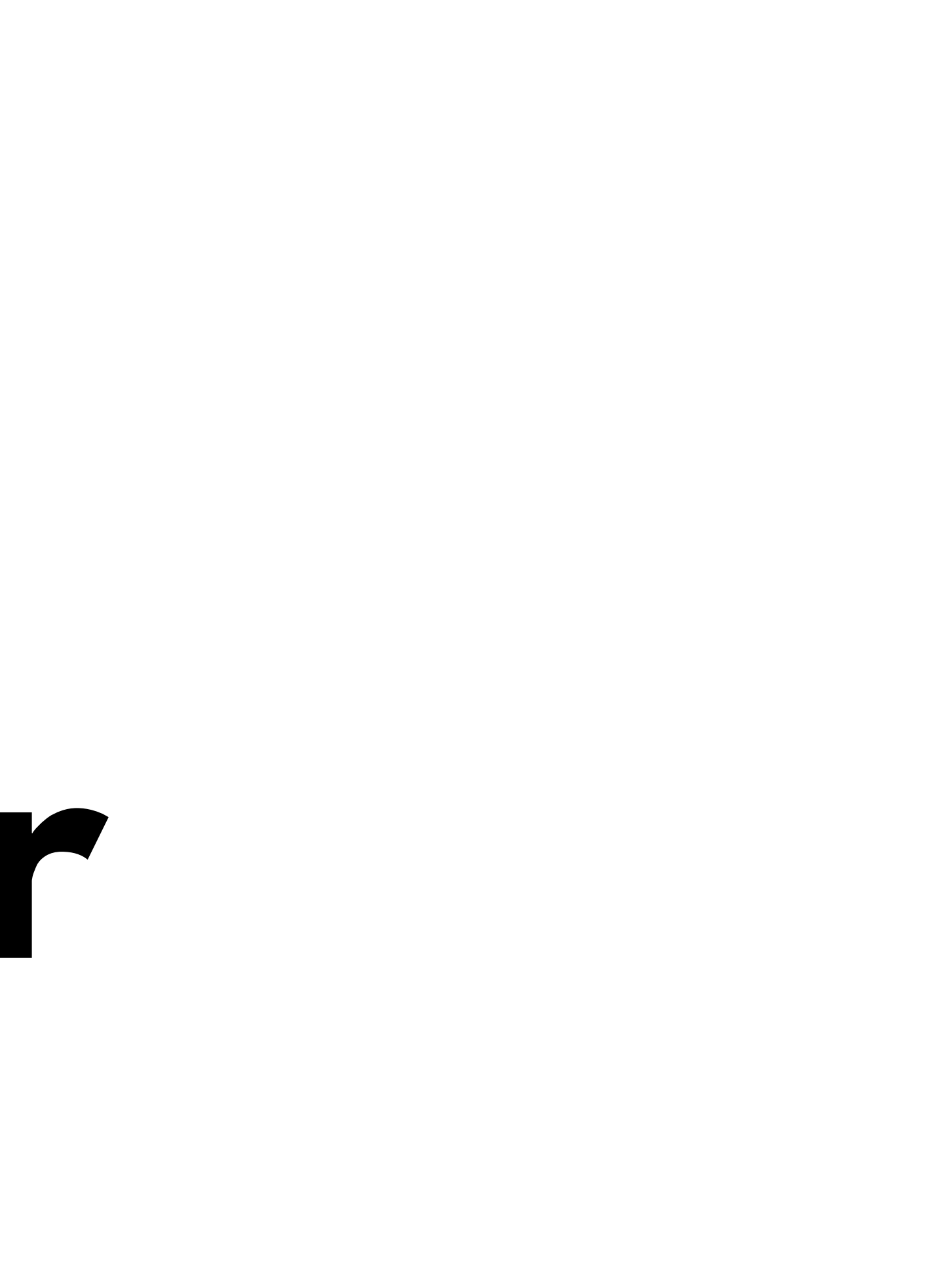

# PASOS A SEGUIR: 1

| ₩ Pro               | ospección Ventas              | Reportes Configuración                           |                                       |                                        | <b>Q</b> <sup>2</sup> O | Paulina Garcia Velverde |                   |                   |                 |               |
|---------------------|-------------------------------|--------------------------------------------------|---------------------------------------|----------------------------------------|-------------------------|-------------------------|-------------------|-------------------|-----------------|---------------|
| Flujo / C<br>Editar | CRUCERO ISLAS GE              | RIEGAS JULIO 2023 Selecciona                     | r las cotizacione<br>para realizar lo | es que se van a<br>os pagos            | usar                    |                         |                   |                   |                 |               |
|                     | GANADO                        | PENUIDU ENNIQUEUEN                               | NO ASIGNADO                           |                                        | 0<br>Junta              | 4<br>Cotizaciones       |                   |                   |                 |               |
|                     | Posible cliente traba         | ijada por otros vendedores:Manuel Flores         |                                       |                                        |                         |                         |                   |                   |                 |               |
|                     | CRUCER                        | O ISLAS GRIEGAS JUL                              | _IO 2023                              |                                        | Flujo / CRUC            | ERO ISLAS GRI           | EGAS JULIO 20     | 23 / Cotizaciones | -               | Buscar        |
|                     | \$0.00 en 80.0                | 05 %                                             |                                       |                                        | CREAR 🕹                 | 2 Ingre                 | esar a la PNR d   | eseada            |                 | ▼ Filtros ≡ A |
|                     | Cliente<br>Correo electrónico | CAROLINA MARTINEZ CAMARA<br>CARO@CREATUVIAJE.COM | Cierre esperado<br>Supervisor         | 13/07/2023<br>LINDA BERNICE VALVERDE ( | Número                  | Nombre                  | Fecha de creación | Cliente           | Vendedor        | Siguiente ac  |
|                     | Telefono                      | +95 883 310 8800 II 8W2                          | Etiquetas                             | × × ×                                  | PNR/03556               | HOTELES ATENAS          | 07/06/2023        | CAROLINA MARTI    | Linda Paulina G | ar (2)        |
|                     | Asesor<br>Equipo de ventas    | Linda Paulina Garcia Velverde                    |                                       |                                        | D PNR/03552             | Crucero                 | 07/06/2023        | CAROLINA MARTI    | Linda Paulina G | arc 🕘         |
|                     | Solicitud Sequimi             | iento Re-Calendario                              |                                       |                                        | PNR/03554               | Aereos CDMX- ATE        | 07/06/2023        | CAROLINA MARTI    | Linda Paulina G | arc 🕘         |
|                     | 0                             |                                                  |                                       |                                        | PNR/03558               | Hotel Mykonos           | 08/06/2023        | CAROLINA MARTI    | Linda Paulina G | arc 🕘         |
|                     |                               |                                                  |                                       |                                        |                         |                         |                   |                   |                 |               |

| В                | uscar                      |                  |              |              | Q                  |
|------------------|----------------------------|------------------|--------------|--------------|--------------------|
|                  | <b>⊤</b> Filtros ≡ Agrupar | por ★ Favoritos  | 1-4/4 < >    | := ::        | 🛍 🎟 Ш О            |
| dedor            | Siguiente actividad        | Importe sin impu | Total 🔺 Imp  | oorte en MXN | Estado i           |
| Linda Paulina Ga | r 🕘                        | 62,125.00        | \$ 62,125.00 | 62,125.00    | Cotización         |
| Linda Paulina Ga | rc 🕘                       | 44,375.00        | \$ 44,375.00 | 44,375.00    | Cotización enviada |
| Linda Paulina Ga | rc 🕑                       | 26,625.00        | \$ 26,625.00 | 26,625.00    | Cotización         |
| Linda Paulina Ga | rc 🕗                       | 0.00             | \$ 0.00      | 0.00         | Cotización         |
|                  |                            |                  | 133,125.00   |              |                    |

# INGRESAR LA PROFORMA

#### Cotizaciones / PNR/02853 - CRUCERO CARIBE 26-12-2023

| POR CORREC | DELECTRÓNICO CANCE   | ELAR C GENERAR       | DOCS. + F               | ACT. CLIENTE + F/     | ACT. OPERADOR + P/             | AGARÉ + PAGO         | + COBRO            |             | Orden c |
|------------|----------------------|----------------------|-------------------------|-----------------------|--------------------------------|----------------------|--------------------|-------------|---------|
|            |                      |                      | Cliente<br>Previsualiza | ar F. Clientes        | F. Operador                    | D 1<br>Pagarés       | 0<br>Pagos         | 1<br>Cobros |         |
|            | PNR/0285             | 53                   | - CF<br>26              | RUCERO (<br>-12-2023  | CARIBE                         |                      |                    |             |         |
|            | Paquete de venta     |                      |                         | $\nabla$              | Pago en destino                |                      |                    |             |         |
|            | Cliente              | RODRIGO ESCUDER      | 80                      |                       | Venta a crédito                |                      |                    |             |         |
|            | Solicitó             |                      |                         | 3                     | Factura consolidada            |                      |                    |             |         |
|            | Plazos de pago       | Pago inmediato       |                         |                       | Validado por tráfico           |                      |                    |             |         |
|            | Dirección de factura | RODRIGO ESCUDER      | 80                      | • @                   | r                              | 28/04/2023 10:29:19  |                    |             |         |
|            | Dirección de entrega | RODRIGO ESCUDER      | 80                      |                       | Lista de precios               | Tarifa pública (MXN) |                    |             |         |
|            |                      |                      |                         | Seleccio              | Moneda<br>nar la sección de Do | MXN<br>ocuemntos     |                    |             |         |
|            |                      |                      |                         |                       | requeridos                     |                      |                    |             |         |
|            | Líneas de la orden   | Productos opcionales | Contable                | Documentos requeridos | Más información                |                      |                    |             | _       |
|            | Documento            | Documento            |                         | A                     | sociado                        |                      | Razón no requerido |             |         |
|            |                      | [CRUC] CRUCERO -     | PROFORMA DE             | E SERVICIO            | 527543-JORGE ESCUDE            | RO MOTOTO.pdf        |                    | 圇           |         |
|            |                      |                      |                         | -                     | SUBA SU ARCHIVO                | <b>∢</b> Sub         | ir la proforma de  | el servicio |         |
|            |                      | -<br>ICRUCI CRUCE    | RO - PROFORM            | A DE SERVICIO         |                                |                      | _                  |             |         |

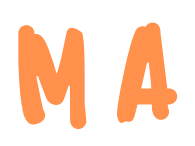

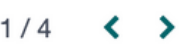

#### Cotizaciones / PNR/03558 - Hotel Mykonos

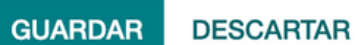

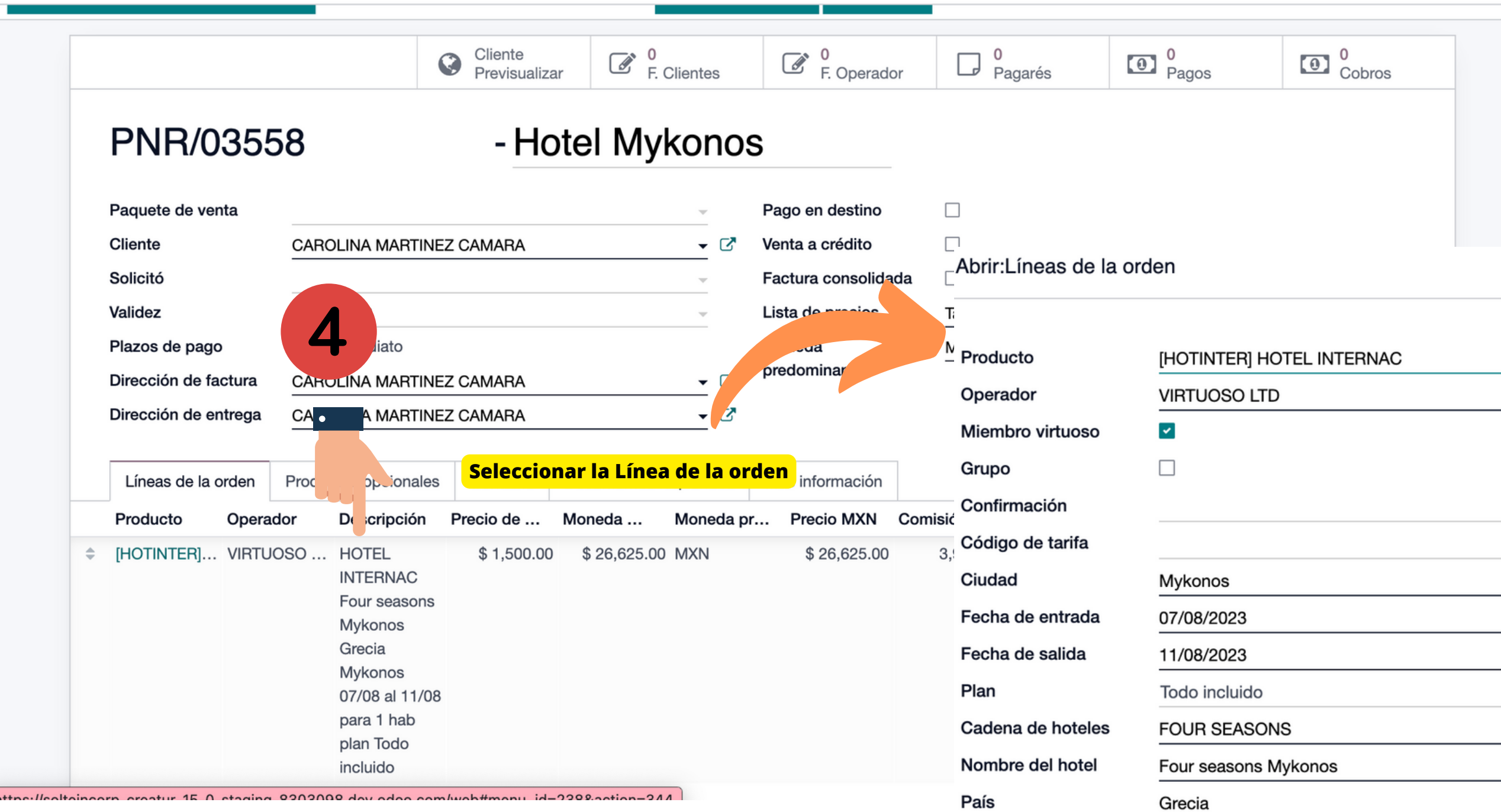

#### 1/1 < >

| IAC | • | ľ |
|-----|---|---|
|     | • | C |
|     |   |   |
|     |   |   |
|     |   |   |
|     |   |   |
|     |   |   |
|     | _ |   |
|     | - |   |
|     | • |   |
|     | • |   |
|     | • | C |
|     |   | _ |
|     |   |   |
|     | • |   |

| Moneda de origen           | USD                        |
|----------------------------|----------------------------|
| Tipo de cambio             | 17.75                      |
| Precio de Venta            | \$1,500.00                 |
| Precio MXN                 | \$ 26,625.00               |
| Porcentaje de<br>comision  | 15.00 %                    |
| Comisión Origen            | \$225.00                   |
| Comisión MXN               | \$ 3,993.75 IVA(0%) Ventas |
| Cantidad                   | 1.00                       |
| Precio unitario            | \$26,625.00                |
| Impuestos                  | ■ IVA(0%) Ventas ×         |
| Etiquetas analíticas       | ~                          |
| Agencia (%)                |                            |
| Comisión Agencia<br>Origen | \$0.00                     |
| Comisión Agencia<br>MXN    | \$ 0.00                    |
| Utilidad Origen            | \$ 225.00                  |
| Utilidad MXN               | \$ 3,993.75                |
| Habitaciones               | Cantidad Ocupación         |
|                            | 1 Doble                    |
|                            | Agregar una línea          |

# EN LA PARTE DE ABAJO DE LA LÍNEA DE ORDÉN

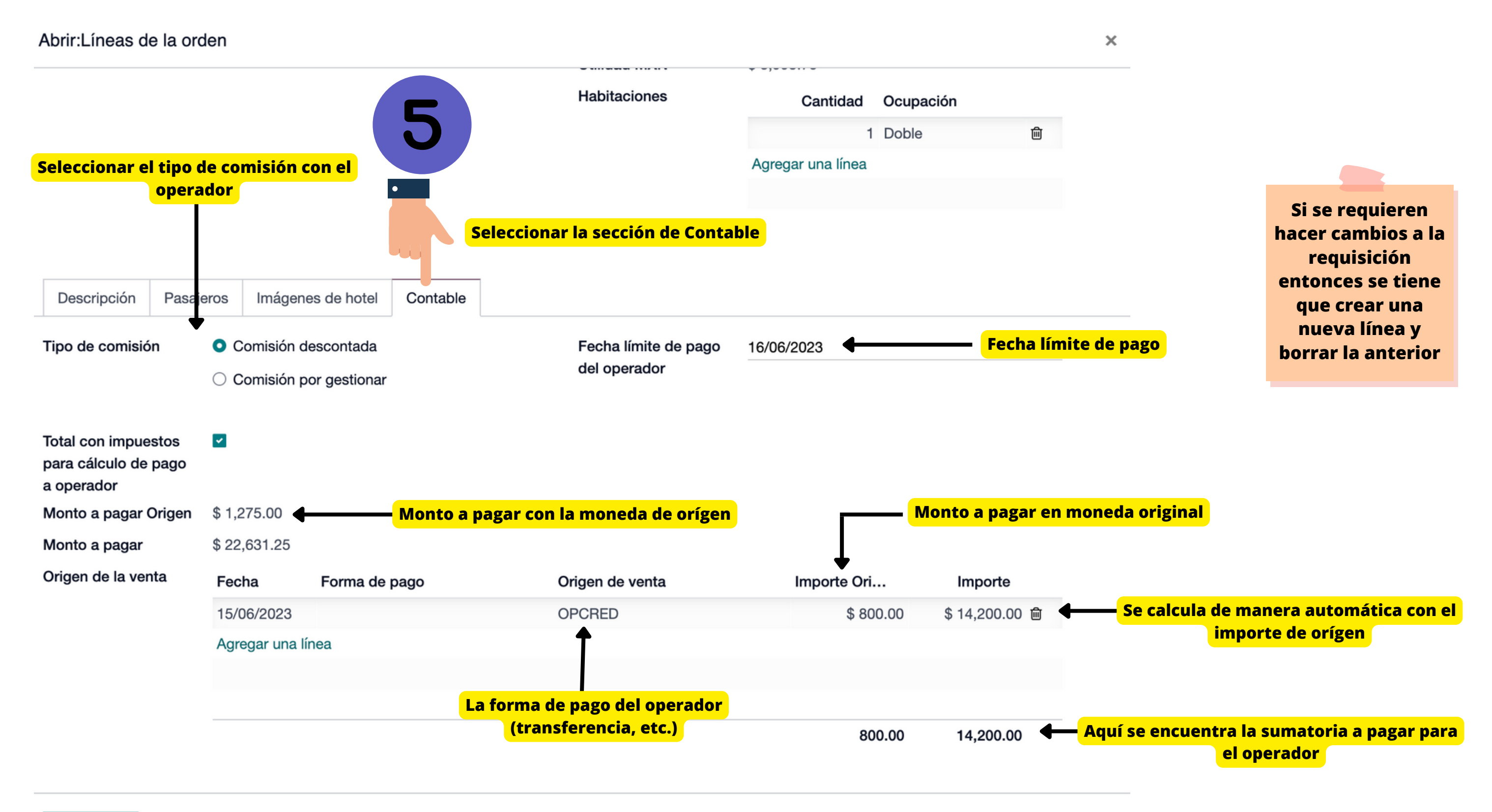

GUARDAR DESCARTAR

# PARA ANTICIPOS:

|   | Líneas de la orden                                                      | Productos opcionales                                               | Contable    | Documentos requeridos | Más información     |                          |                               |                                                      |                    |
|---|-------------------------------------------------------------------------|--------------------------------------------------------------------|-------------|-----------------------|---------------------|--------------------------|-------------------------------|------------------------------------------------------|--------------------|
| 1 | Destino de pago                                                         | <ul> <li>Pago a mi Agencia</li> <li>Pago directo a Oper</li> </ul> | rador       |                       | TPV<br>Comisión por |                          |                               |                                                      |                    |
| 1 | Factura fiscal                                                          |                                                                    |             |                       | utilización del TPV | PV                       |                               |                                                      |                    |
|   |                                                                         |                                                                    |             |                       | Usos de TPV sin     |                          | Fecha                         |                                                      | Impor              |
|   |                                                                         |                                                                    |             |                       | cobro de comisio    | on                       | Agregar una línea             |                                                      |                    |
|   |                                                                         |                                                                    |             |                       |                     |                          |                               |                                                      |                    |
|   |                                                                         |                                                                    |             |                       |                     |                          |                               |                                                      |                    |
|   |                                                                         |                                                                    |             |                       |                     |                          |                               |                                                      |                    |
|   |                                                                         |                                                                    |             |                       |                     |                          |                               |                                                      |                    |
|   |                                                                         |                                                                    |             |                       |                     |                          |                               |                                                      |                    |
|   | Orígenes de la venta                                                    |                                                                    |             |                       |                     |                          |                               |                                                      |                    |
|   | Orígenes de la venta<br>Fecha Límite                                    | Operador                                                           |             |                       |                     | Origer                   | n de venta                    | Importe Orige                                        | en                 |
|   | Orígenes de la venta<br><b>Fecha Límite</b><br>15/05/2023               | Operador<br>(ROYAL CARIBBEAN) RO                                   | YAL CELEBR  | ITY MEXICO CRUCEROS   |                     | Origer                   | n <b>de venta</b><br>SF       | Importe Orige<br>\$ 199,029                          | en<br>9.00         |
|   | Orígenes de la venta<br><b>Fecha Límite</b><br>15/05/2023<br>15/05/2023 | Operador<br>(ROYAL CARIBBEAN) RO<br>(ROYAL CARIBBEAN) RO           | YAL CELEBRI | ITY MEXICO CRUCEROS   |                     | Origer<br>TRANS          | a <b>de venta</b><br>SF<br>SF | Importe Orige<br>\$ 199,029<br>\$ 612,184            | en<br>9.00         |
|   | Orígenes de la venta<br>Fecha Límite<br>15/05/2023<br>15/05/2023        | Operador<br>(ROYAL CARIBBEAN) RO<br>(ROYAL CARIBBEAN) RO           | YAL CELEBRI | ITY MEXICO CRUCEROS   |                     | Origer<br>TRANS<br>TRANS | a <b>de venta</b><br>SF<br>SF | Importe Orige<br>\$ 199,029<br>\$ 612,184            | en<br>9.00<br>4.00 |
|   | Orígenes de la venta<br>Fecha Límite<br>15/05/2023<br>15/05/2023        | Operador<br>(ROYAL CARIBBEAN) RO<br>(ROYAL CARIBBEAN) RO           | YAL CELEBRI | ITY MEXICO CRUCEROS   |                     | Origer<br>TRANS<br>TRANS | o <b>de venta</b><br>SF<br>SF | Importe Orige<br>\$ 199,029<br>\$ 612,184            | en<br>9.00<br>1.00 |
|   | Orígenes de la venta<br>Fecha Límite<br>15/05/2023<br>15/05/2023        | Operador<br>(ROYAL CARIBBEAN) RO<br>(ROYAL CARIBBEAN) RO           | YAL CELEBRI | ITY MEXICO CRUCEROS   |                     | Origer<br>TRANS<br>TRANS | a de venta<br>SF<br>SF        | Importe Orige<br>\$ 199,029<br>\$ 612,184<br>811,213 | en<br>9.00<br>4.00 |

Addanda da mana

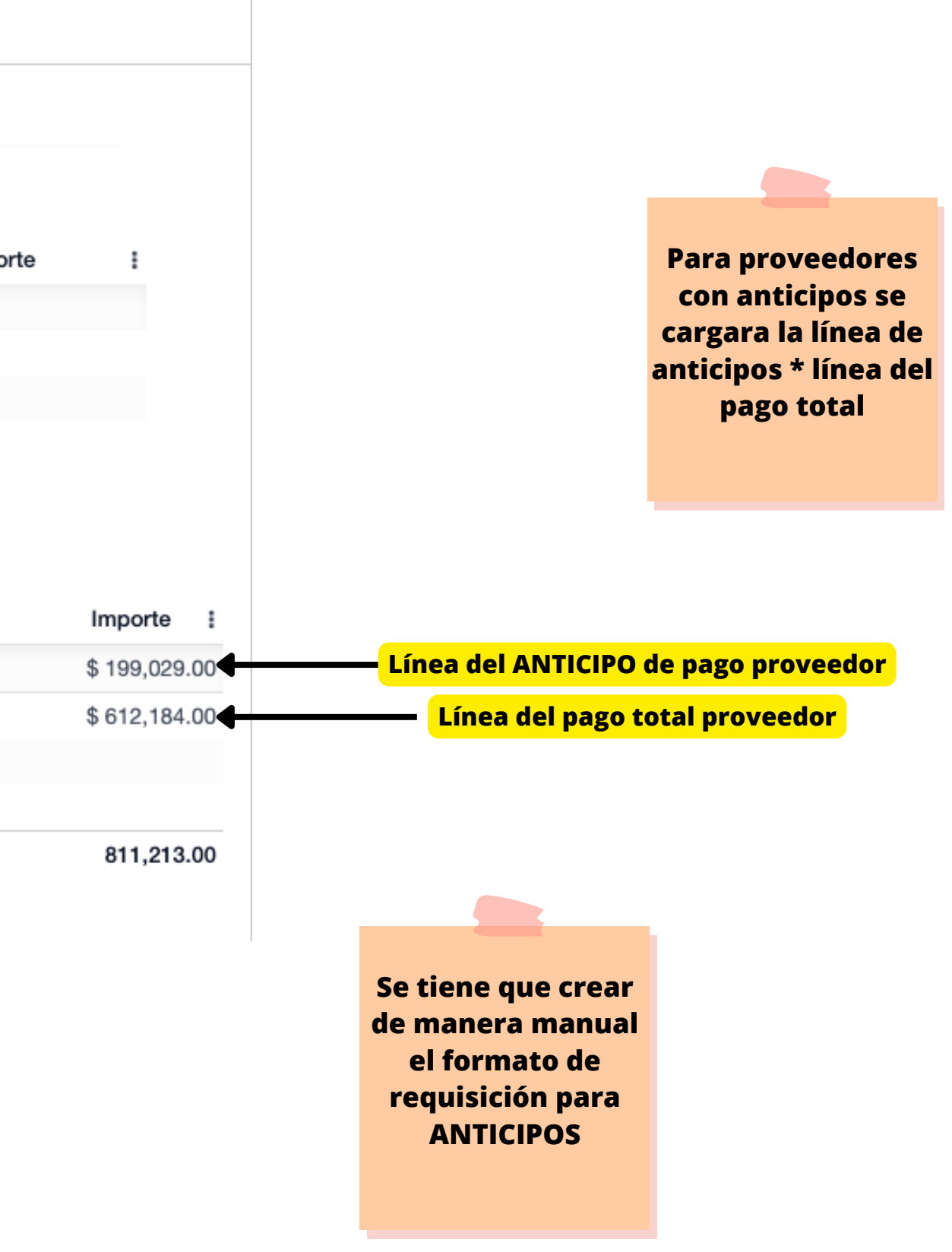

# CREAR UNA REQUISIÓN MANUAL PARA ANTICIPOS

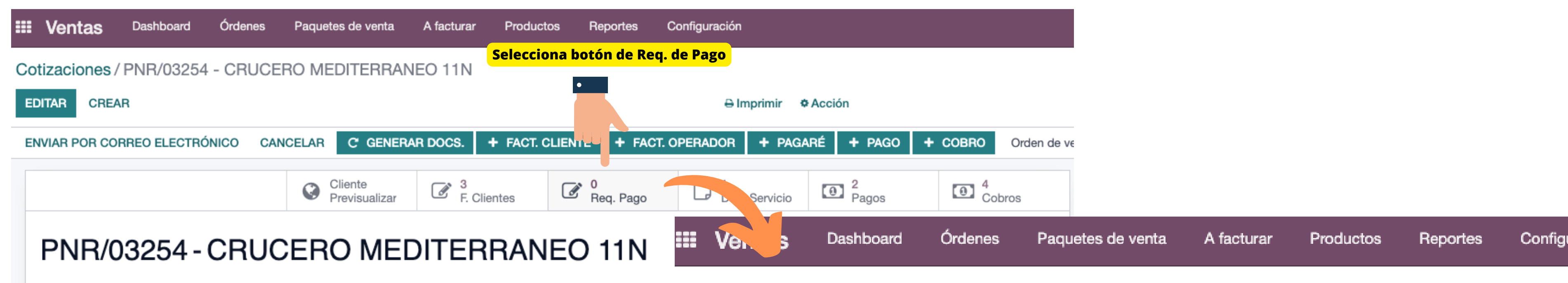

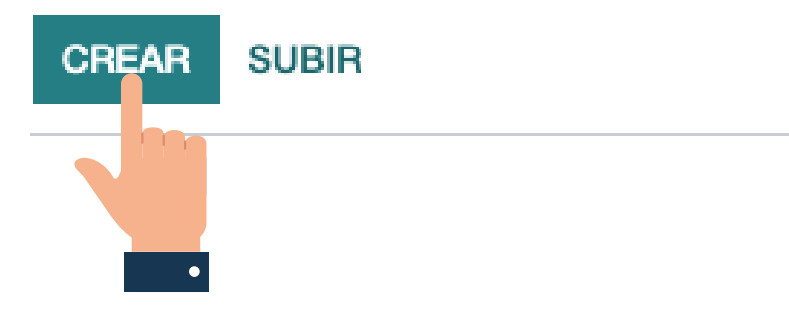

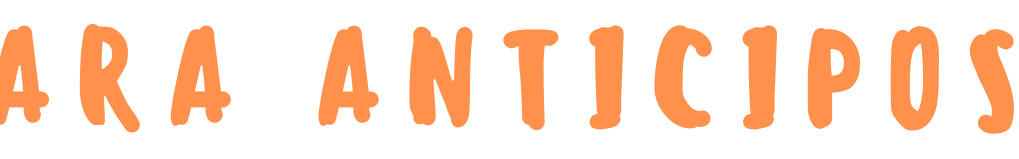

Cotizaciones / PNR/03254 - CRUCERO MEDITERRANEO 11N / Facturas de proveedores

# CREAR UNA REQUISIÓN MANUAL PARA ANTICIPOS

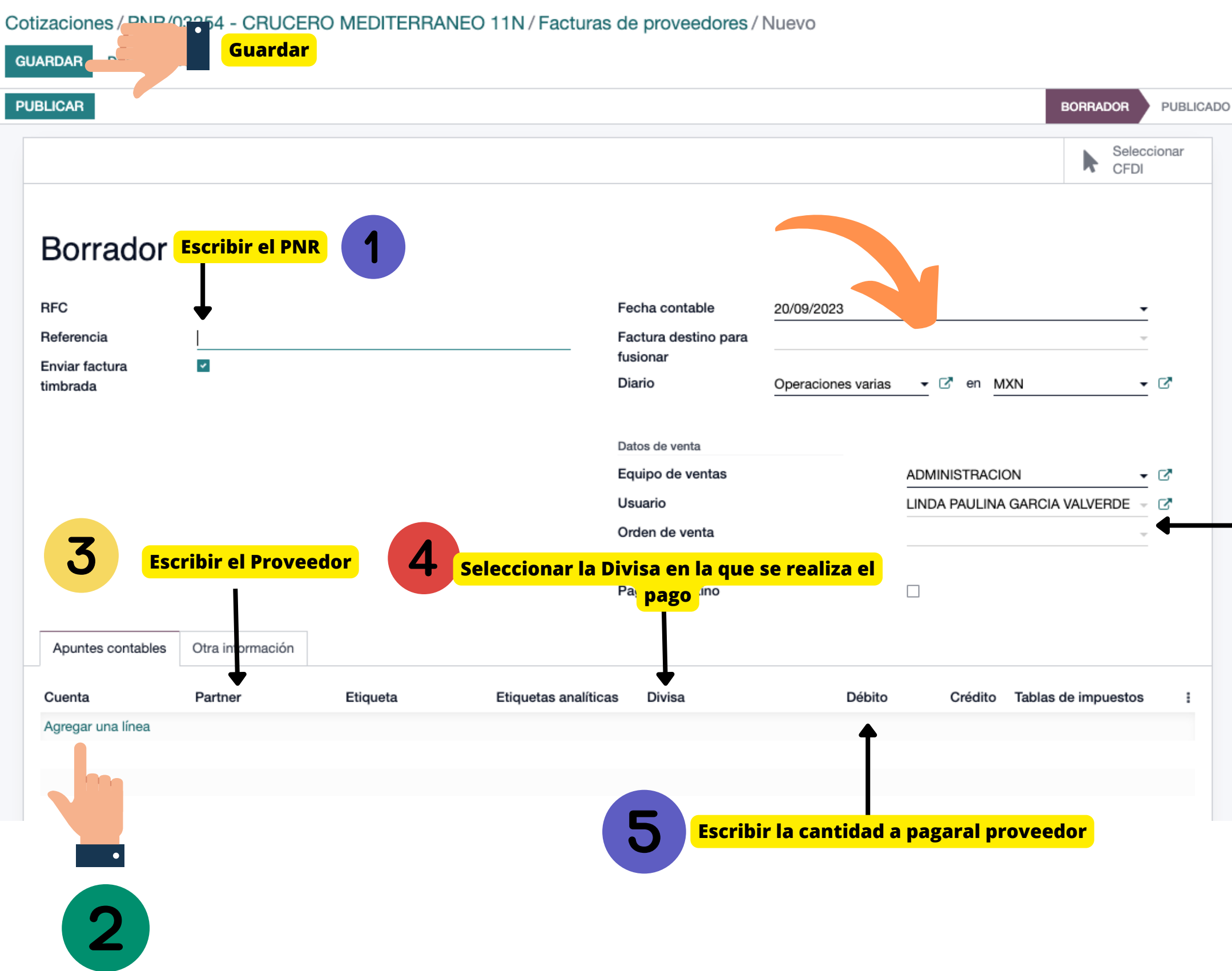

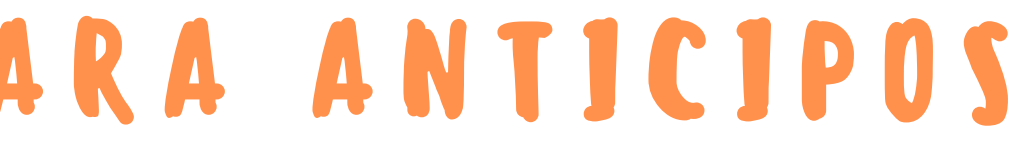

Se busca el número de PNR al que va relacionado esta requisición

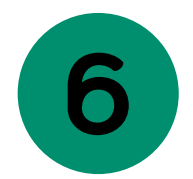